## Textbooks How to check them in and out

Teachers, please check textbooks in or out to students on your laptop. Ask if you have any questions!

Go to the **library homepage** and click on Nanjing International School.

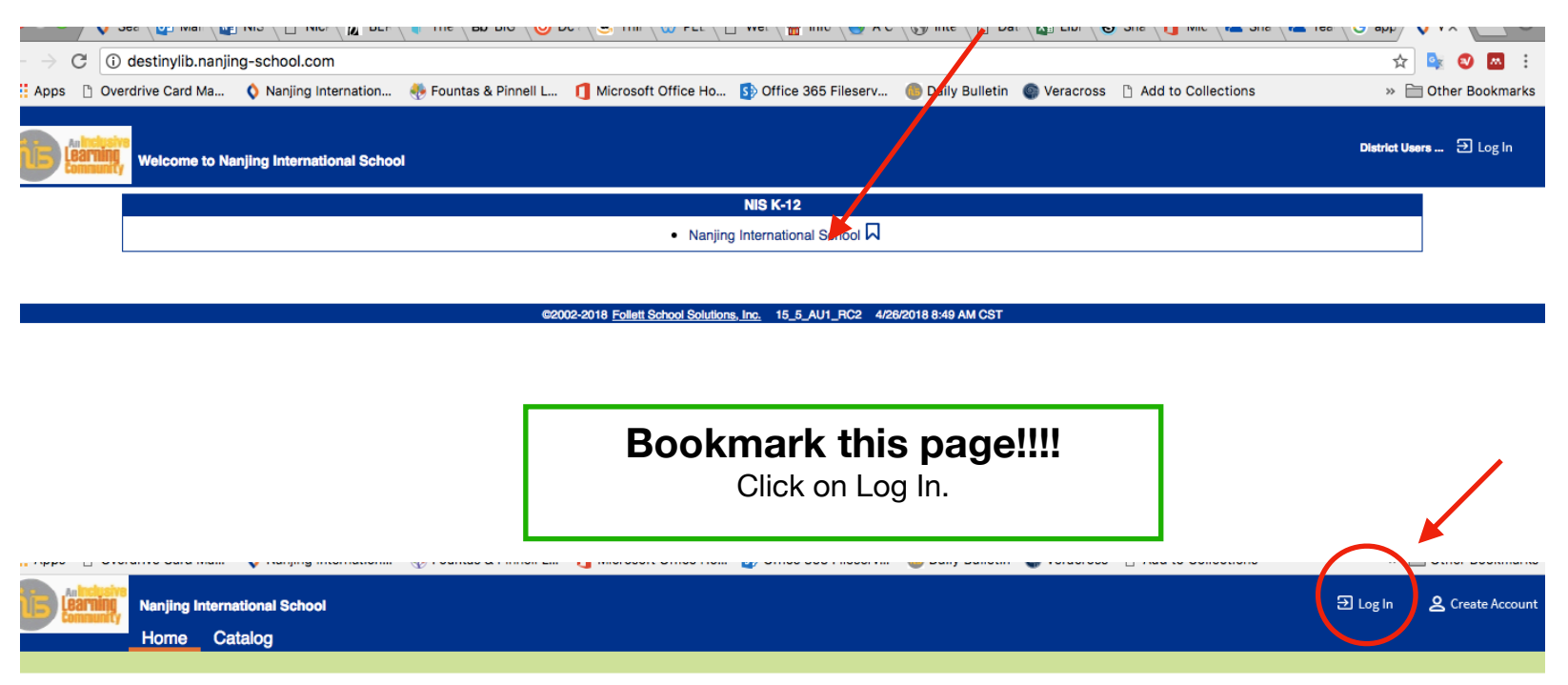

## Welcome to the NIS Library

Use the links below to access the wealth of digital resources offered at the NIS Library. Feel free to contact the librarians if you need help in your search! For usernames and passwords, login to Veracross> Portal Links> Library Subscription Information.

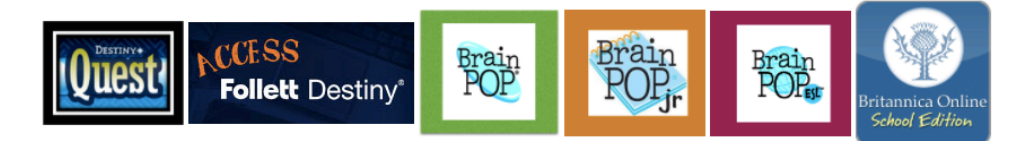

| P                                                                                                    | er Name:                                                                            |                                                                                              | Your username<br>Your password | e is your ID number, without the '<br>I is also your ID number. |
|----------------------------------------------------------------------------------------------------|-------------------------------------------------------------------------------------|----------------------------------------------------------------------------------------------|--------------------------------|-----------------------------------------------------------------|
|                                                                                                    | Forgot passwo                                                                       | ord?                                                                                         |                                | Don't know it?                                                  |
| La                                                                                                    | og In Cancel                                                                        |                                                                                              | Look on                        | your faculty ID card (lunch card)                               |
| Don't have                                                                                                    | an account? Create new a                                                            | ccount                                                                                       |                                |                                                                 |
| Click on (                                                                                                    | Check Out Text                                                                      | Benorts Back Office                                                                          |                                |                                                                 |
| H A S                                                                                                    | Tome Catalog Circuit on                                                             |                                                                                              | My Info                        |                                                                 |
| Check Out Text<br>Check In <u>T</u> ext<br>Renew<br>Fines                                                                | Circuit on                                                                          |                                                                                              |                                | D Patron By Class                                               |
| Check Out Text<br>Check In <u>T</u> ext<br>Renew<br>Fines<br>Copy Status<br>Textbook Information                         | Find Only my patrons Only search                                                    | Find Patron Find Copy   n Patron Names \$ Only A                                             | My Info                        | b Patron By Class                                               |
| Check Out Text<br>Check In Text<br>Renew<br>Fines<br>Copy Status<br>Textbook Information                                 | Find Go                                                                             | Find Patron Find Copy   n Patron Names \$ Only A   Barcode Home                              | My Into                        | D Patron By Class<br>Grade Leve                                 |
| <u>Check Out Text</u><br>Check In <u>T</u> ext<br>Renew<br>Fines<br>Copy Status<br>Textbook Information<br><u>R</u> eset | Find Go<br>Only my patrons Only search<br>Name<br>Fuchs, Max                        | Find Patron Find Copy   Patron Names ‡ Only A   Barcode Home   P 52 5B: 1                    | My Info                        | Patron By Class<br>Grade Leve<br>Grade 5                        |
| Check Out Text<br>Check In Text<br>Renew<br>Fines<br>Copy Status<br>Textbook Information<br><u>Reset</u>                 | Find Go<br>© Only my patronsOnly search<br>Name<br>Fuchs, Max<br>Liang, Jiaze (Max) | Find Patron Find Copy   n Patron Names \$ Only A   Barcode Home   P 52 5B: 1   P 12300 PK: A | My Info                        | By Class<br>Grade Leve<br>Grade 5<br>Pre K                      |

Be sure that the "To Patron" tab is selected on the right Click on "Find" and type in student's name (first or last). Click "Find Patron"

## To Check Out Textbooks

Select the student In the same Find field, type in book's yellow barcode number (note that the 000 before the numbers are not needed)

To Check in Textbooks Click on Check-In Text

Click on "Find Copy" and type in book's yellow barcode number (no student name needed)

Click Go!

| Community             |               |                 |             |
|-----------------------|---------------|-----------------|-------------|
|                       | Home Cata     | log Circulation | Back Office |
|                       | Check In Text |                 |             |
| Check Out Text        |               |                 |             |
| Check In <u>T</u> ext | Find Copy     | 22477           | GO!         |
| Renew                 |               |                 |             |
| Fines                 |               |                 |             |
| Copy Status           |               |                 |             |
| Reset                 |               |                 |             |